#### ICT tools: Google Forms

#### Dr.B.Surendranath Reddy

School of Mathematical Sciences S.R.T.M.University Nanded

#### Pedagogical Training for Teachers on Tools for Teaching Learning and Evaluation 1-6 July 2020

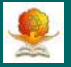

- Technology has now become a part of education, be it in the classroom, filed work or research.
- Technology helps in making task easier and effective.
- Some of the tools which we discuss are
  - How to create online registration?
  - How to prepare survey/questionnaires?
  - How to create a quiz?
  - How to analyze the data received from responses?
  - How to create a e-class and share information with students?
- There is one who can do all the things...GOOGLE
- Google forms
- Googel Sheets
- Google classroom

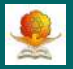

- Google Forms is one of the most useful educational technologies that one can learn.
- We can use it to collect any type of data from students/teachers or whoever we are working with.
- We can create surveys and questionnaires with different types of question formats
- We can also include pictures/ video and prepare several comprehension questions based on them.
- The forms are integrated with Google spreadsheets to view and analyse the collected data.
- Forms are mobile friendly.

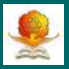

#### • Go to https://www.google.com/forms.

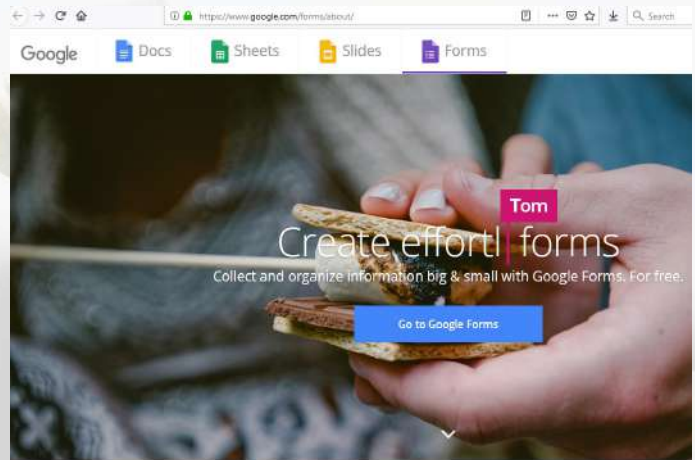

 Click on "Go to Google Forms" and login with gmail account ( register if don't have gmail)

#### How to create Google Form

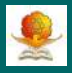

| ≡ 📄 Forms | Q s              | earch                     |                     |                      |                                                                                                    |
|-----------|------------------|---------------------------|---------------------|----------------------|----------------------------------------------------------------------------------------------------|
| 2         | Start a new form |                           |                     | 1                    | Template gallery 🗘 📑                                                                                                    |
|           | 1                | 11999 J.T                 |                     |                      |                                                                                                    |
| l         | T                |                           |                     |                      | in the second second se |
| B         | llank            | Party Invite              | Contact Information | RSVP                 | T-Shirt Sign Up                                                                                                    |
| Re        | ecent forms      |                           | Ov                  | vned by anyone 👻     | te az C                                                                                                    |
|           |                  | Or open all forms are not | (XW-9) (av)         | actum kuunt Songette | Destrie 6.1 a Spark (Sustement<br>Regime<br>Processories, Sector Sciences of                                                                                                    |
|           | Registerer Care  |                           |                     |                      |                                                                                                    |

Click on Plus symbol to create a new form. Some predefined forms are available by default.

# Layout of Google Forms

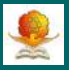

| Untitled form |                           | ٤               | ) (? @ (?) Sand   |
|---------------|---------------------------|-----------------|-------------------|
|               | Guestions                 | Responses       | -                 |
|               | Untitled form             |                 | /pe of<br>uestion |
|               | Institute Constitut       | (a)             |                   |
|               | Option 1                  |                 | 19<br>17          |
|               | Add option or add "Other" |                 |                   |
|               |                           | D B Required () |                   |

- Name of the form on top left corner
- Questions and response tab at middle
- Themes, preview, settings and send option at top right corner

### Question formats in Google Forms

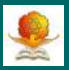

|                           | Paragraph            | Different            |
|---------------------------|----------------------|----------------------|
| Untitled form             | Multiple choice      | Different<br>type of |
| Form description          | Checkboxes           | question             |
|                           | O Dropdown           | formats              |
| Untitled Question         | G File upload        | availabe             |
| Option 1                  | Lineer scale         | Tr                   |
| Add option or add "Other" | Multiple choice grid |                      |
| 0                         | Checkbox grid        | 8                    |
|                           | Date //              |                      |

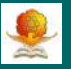

There are currently 11 types of question formats are available, namely

Short Answer-one line answers Paragraph-long answers Multiple choice-One answer among different options Checkboxes- many answers among options Dropdown-month, year, program, etc. File Upload-photo and fee receipt upload for a program Linear scale- give satisfaction rating from 1 to 5 Multiple choice grid- matrix form with one answer in each row Checkbox grid - matrix form with multiple answers in each row Date- date of joining, date of birth, etc Time- can fill out the time or duration.

# Checkboxes type

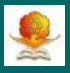

| orm description   |              |            |     |    |
|-------------------|--------------|------------|-----|----|
|                   |              |            |     |    |
|                   |              | (          |     | ÷  |
| Untitled Question |              | Checkboxes | -)  | 9  |
| Option 1          |              | $\sim$     | ×   | Тт |
| Option 2          | $\mathbf{X}$ |            | ×   | -  |
| Option 3          |              |            | ×   | Þ  |
| Option 4          |              |            | ×   |    |
| Option 5          |              | G          | l × |    |

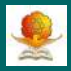

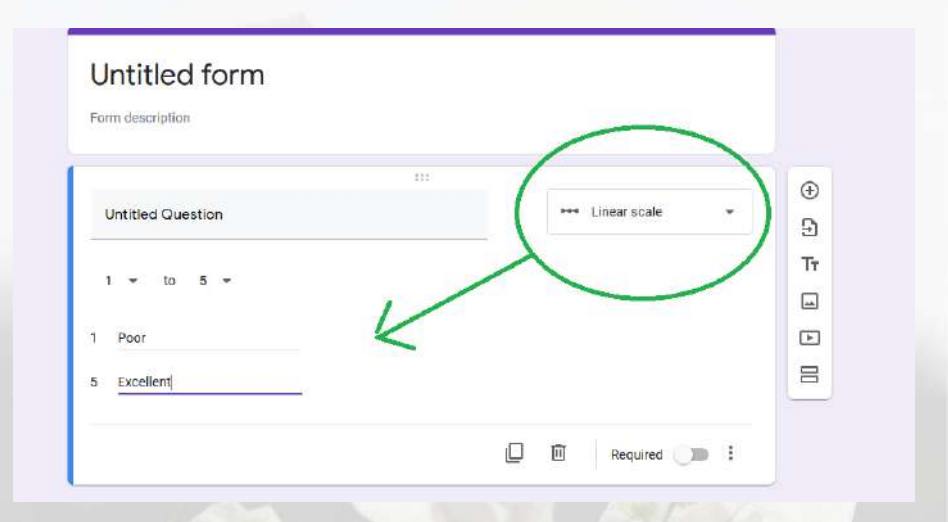

# Multichoice grid

| - |
|---|
| - |
|   |

| Behavior of a person |   |              | Multiple choice grid   | - |
|----------------------|---|--------------|------------------------|---|
|                      |   |              |                        |   |
| Rows                 |   | Columns      |                        |   |
| 1. Mr.X              | × | O Good       |                        | × |
| 2. Mr.Y              | × | Agressive    |                        | × |
| 3. Mr.Z              | × |              |                        | × |
| 4. Add row           |   | O Add column |                        |   |
|                      |   | Require a re | sponse in each row 🔵 🌑 | : |

# Other options for each question

|   | - |                                           |   |
|---|---|-------------------------------------------|---|
|   |   |                                           |   |
|   |   |                                           |   |
| A |   |                                           |   |
|   |   | -                                         | C |
|   |   | 1. C. C. C. C. C. C. C. C. C. C. C. C. C. |   |
|   |   | Served.                                   |   |
|   |   | ~                                         |   |
|   |   |                                           |   |

| Students inform     | nation |                  |       |
|---------------------|--------|------------------|-------|
| Form description    |        |                  |       |
|                     | 111    |                  |       |
| Name of the student |        | = Short answer + |       |
| Short answer text   |        |                  |       |
|                     |        | Remove           | ige - |

- Duplicate the question
- Remove the question
- Compulsory to answer
- Images and Videos

# Adding image to question

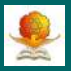

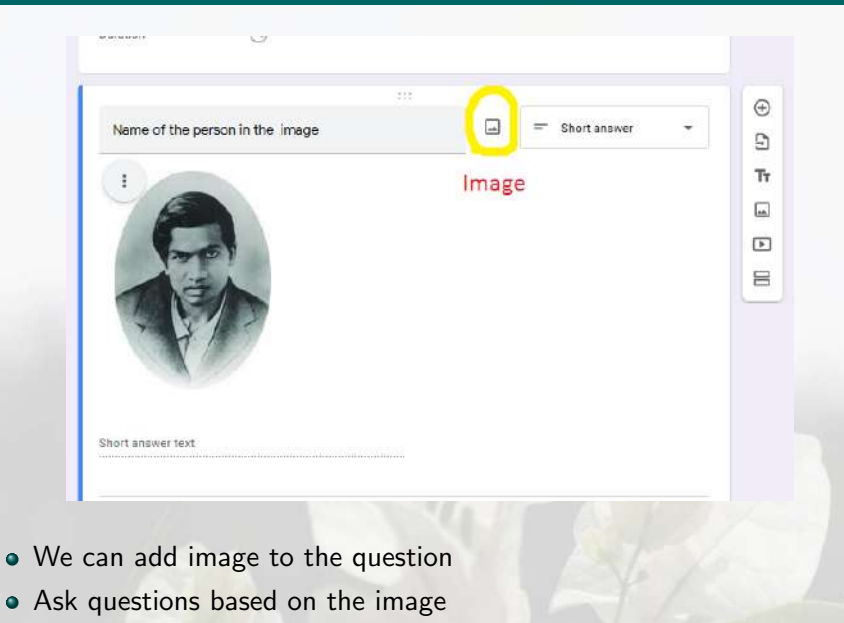

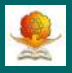

|                     | 1     |        |                |      |
|---------------------|-------|--------|----------------|------|
| 2                   | . 411 | To add | next quest     | tion |
| Name of the student |       |        | = Short answer |      |
| Short answer text   |       |        |                |      |
|                     |       |        |                |      |
|                     |       |        |                |      |
|                     |       |        | Required       | 10 E |

- Click on plus symbol to add next question
- Or duplicate to get the copy of the previous question

# Dividing Form into more Sections

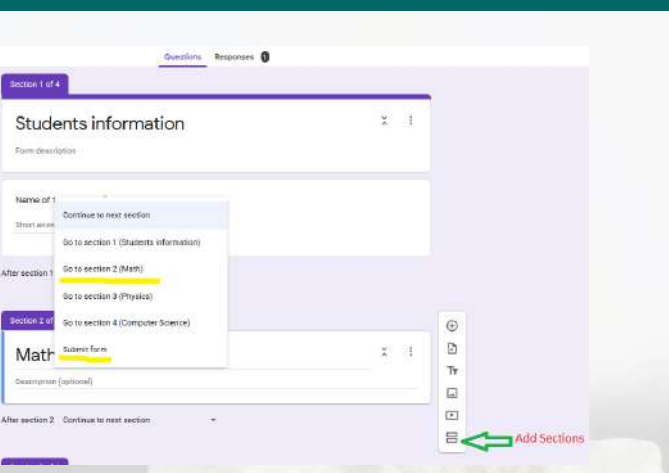

- Sections are very useful in organizing the form
- We can skip some questions and jump to other questions or can submit the form using sections

### Customize Form

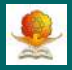

|          |                |     | _                                                                               | O Theme options |
|----------|----------------|-----|---------------------------------------------------------------------------------|-----------------|
| ormation |                | X I |                                                                                 | HEADER          |
| ))(m)    | = Short answer | ÷   | ()<br>()<br>()<br>()<br>()<br>()<br>()<br>()<br>()<br>()<br>()<br>()<br>()<br>( |                 |
|          | 🗋 🗐 Required   | •   |                                                                                 |                 |

- Make changes to the default theme
- Change header, background color and font style.

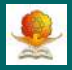

| Students information  |  |
|-----------------------|--|
| * Required            |  |
| Name of the Student * |  |
| Your answer           |  |
| Next<br>Next          |  |
|                       |  |

- Click on preview button, next to customize theme
- We can see how the form looks like and can answer the questions
- Always better to preview before sending the form

# Settings for Forms

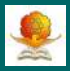

| All sharges saved in Drive |                                                          | 50 @ @ <b>_</b> |
|----------------------------|----------------------------------------------------------|-----------------|
|                            | Settings                                                 |                 |
| Destine 1 a                | General Preservation Golgans                             | Sattings        |
| Stud                       | Colect erral addresses                                   | secongs         |
| Carrie anno                | Requires sign in:                                        |                 |
| Name                       | Limit to 1 response                                      |                 |
| thert are                  | Hespondents can:                                         |                 |
|                            | Edit after submits See summery chains and fact responses |                 |
|                            | Canad Serv                                               |                 |
| Roll Mumb                  | ar *                                                     |                 |

- Three tabs: General, Presentation and Quizes
- Under general tab, we can collect emails, restrict responses, edit the response,etc

# Settings for Forms

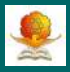

| arges saved in Dive | P:                        |              |             |     | 2 | 0 | 0 | 3 |
|---------------------|---------------------------|--------------|-------------|-----|---|---|---|---|
|                     | Settings                  |              |             |     |   |   |   |   |
| Section 1 is        | General                   | Presentation | Quizzas     |     |   |   |   |   |
| Stud                | Show progress bar         |              |             | с в |   |   |   |   |
| Ferm date           | Shuffle question order    | her response |             |     |   |   |   |   |
| 10                  | Confirmation message:     | 5            |             |     |   |   |   |   |
| Name                | Your response has been to | corded.      |             |     |   |   |   |   |
| Short and           |                           |              | Cancel Save |     |   |   |   |   |
|                     |                           |              |             |     |   |   |   |   |

- Send confirmation message after submitting the form
- Enable to submit another response
- Shuffle question order, useful during exams

### Settings for Forms

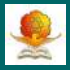

|     |                                               |                                    |         | -   |
|-----|-----------------------------------------------|------------------------------------|---------|-----|
| Se  | attings                                       |                                    | _       |     |
|     | General                                       | Presentation                       | Quizzes |     |
| 0   | Make this a quiz<br>Assign point value        | es to questions and allow auto-gra | eding.  | X I |
| QŰ  | liz optiona                                   |                                    |         |     |
| Rel | ease grade:                                   |                                    |         |     |
| (8) | krunedistely alter ea                         | eb submission                      |         |     |
|     | Later, ofter manual r<br>Tunns on empil colle | e Vietnan<br>Effiziery             |         |     |
| Res | spondent can see:                             |                                    |         |     |
|     | Missed questions (                            |                                    |         |     |
|     | Correct answers                               |                                    |         |     |
|     |                                               |                                    |         |     |

- To conduct quiz or exam, mark form as a quiz
- Learn more about quiz separately

#### Sending the Forms: Different ways

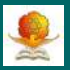

| es as call in Dirice |                                     | _      | 0 0  |      |
|----------------------|-------------------------------------|--------|------|------|
|                      | Send form                           | ×      |      |      |
| Section 1 p          | Collect email au tresses            |        |      |      |
| C1                   | Send via 🖾 💬 ()                     | 00     |      | Send |
| Stud                 | Link                                |        | t 35 |      |
| Form please          | https://ferme.gls/Ym/BKWMRuTSscPve7 |        |      |      |
| E                    | Shorten URL                         | 199955 |      |      |
| Name                 | Cancel                              | Copy   |      |      |
|                      |                                     |        |      |      |

- Send the forms in may ways
- Through email, copy and share link, embedded link for websites, social networks.

# Copy, print, add collaborates

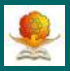

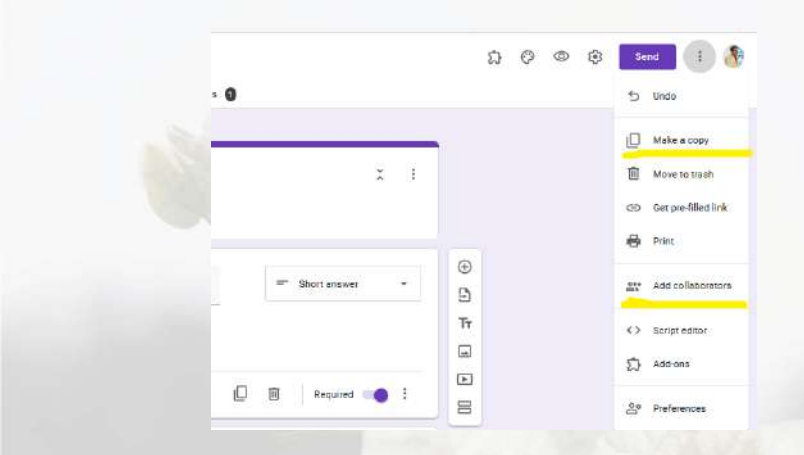

- Can make a copy of the form and make changes accordingly
- Print the form.
- Add collaborates to work together

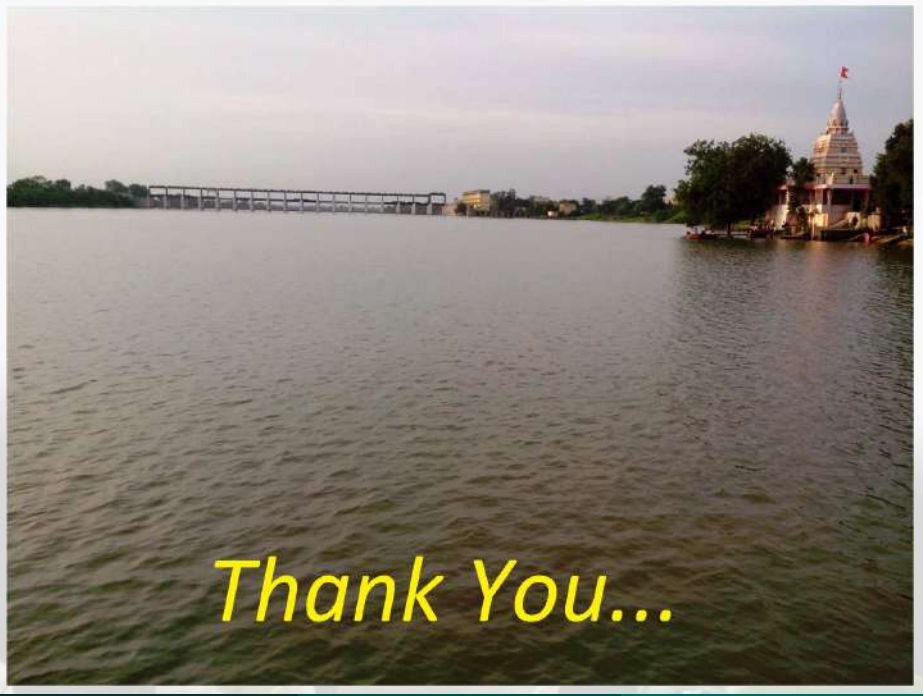